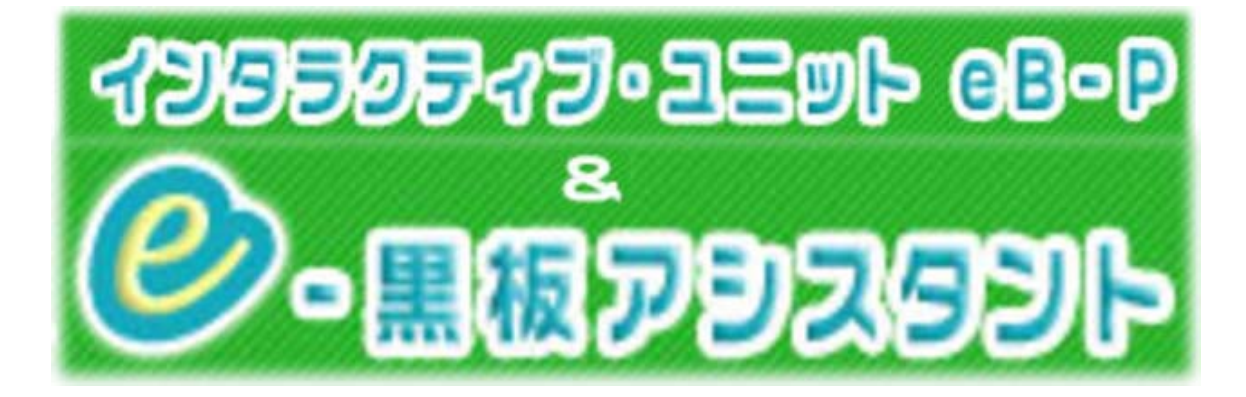

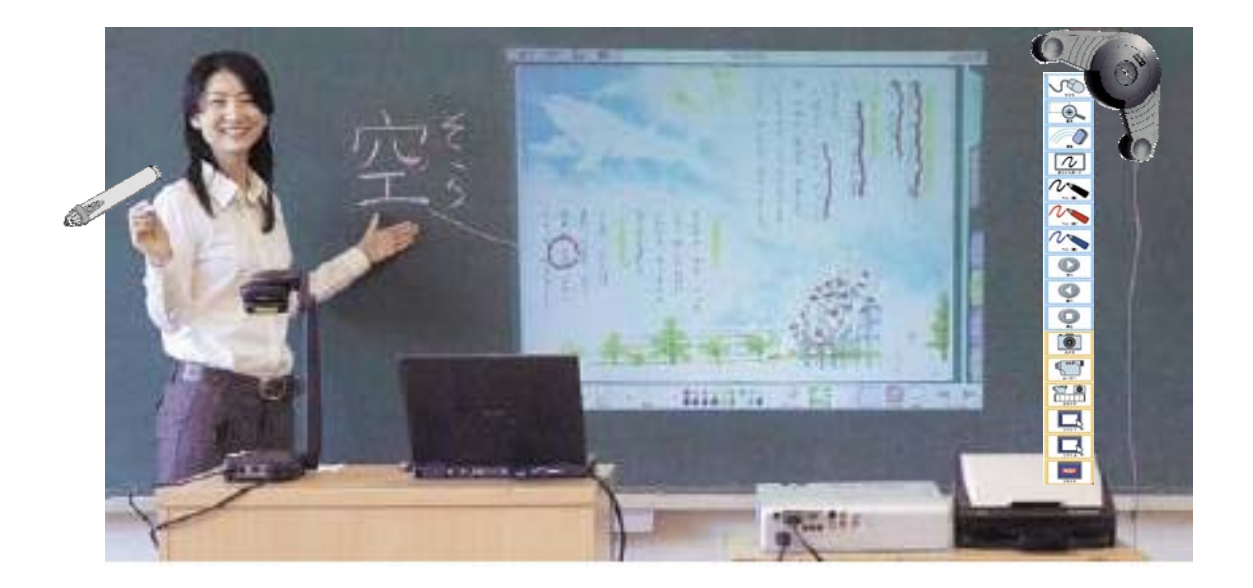

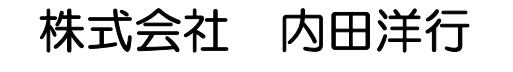

## ICTシステムサポート部

■本書に記載されている製品は一般に各社の登録商標または商標です。■

# 【目次】

| 1      | 『e-黒板アシスタント』とは・・・1 |                    |   |  |  |
|--------|--------------------|--------------------|---|--|--|
|        | 1 — 1              | 主な特徴1              |   |  |  |
|        | 1-2                | 動作環境2              | 2 |  |  |
| 2      | 設置                 | ・準備                | 3 |  |  |
|        | 2-1                | 機器の準備              | 3 |  |  |
|        | 2-2                | 使い方の基本的な流れ         | 1 |  |  |
|        | 2-3                | 設置・準備6             | 3 |  |  |
| З      | 操作                 | シートをつかってみよう11      |   |  |  |
|        | 3-1                | 機能一覧11             |   |  |  |
|        | 3-2                | 「 e-黒板アシスタント」の起動12 | 2 |  |  |
| MEMO13 |                    |                    |   |  |  |

## 1 『e-黒板アシスタント』とは・・・

「e-黒板アシスタント」は、電子情報ボード(e-黒板)となるインタラクティブユニット(以下 ユニット)をより使いやすく、効率的に活用するための(アシスタントするための)ソフトウェ アです。

ユニットは、ボード(黒板)上にコンピュータ画面を投影し、付属のペン等でボード(黒板)上 から画面を操作できる装置です。先生はパソコンの前ではなく、説明している画面のそばに立ち ながら自然に授業を行うことができます。

これに「e-黒板アシスタント」を付け加えることによって、さらに書込みや板書、教材提示の機能が豊富になり、画像の保存なども可能になります。「e-黒板アシスタント」をお使いいただくことで、さらに授業の幅が広がります。

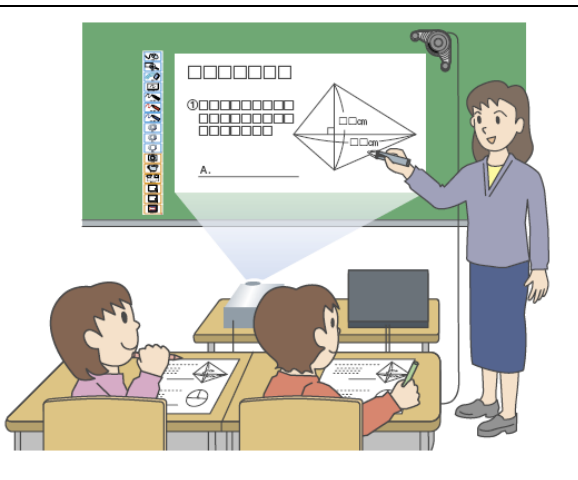

### 1-1 主な特徴

#### ● ユニットをより効果的に使いやすく

マーキング・拡大・保存など豊富な機能によって、ユニットをより効果的に使いやすくします。

#### ● 外部操作シートによる簡単ボタン操作

操作シートをパソコン画面の外に出すことによって、画面の邪魔にならず、より操作しやすい 環境を実現しました。提示した教材やコンテンツが操作ボタン等で隠されてしまうこともなく、 マーキングの際にも全く気にせずに書き込みができます。

#### ● マーキングや拡大機能によって、より効果的な授業実践を支援

ペン機能・消去機能により表示された画面への書き込みや消去が可能です。 また、指定された範囲の拡大等により、「伝わる」「わかる」授業を支援します。

#### ● 授業内容の記録・再生も可能

提示されたパソコン画面を記録・保存することができます(静止画・動画)。 板書を保存して振り返りに活用したり、パソコンの操作等を動画で保存して教材として活用す ることもできます。

### 1-2 動作環境

- ユニットを接続するパソコンに「e-黒板アシスタント」をインストールしておきます。
  - ※ インストールされているパソコンには、次のショートカットとアイコンがパソコンに登録されて います。

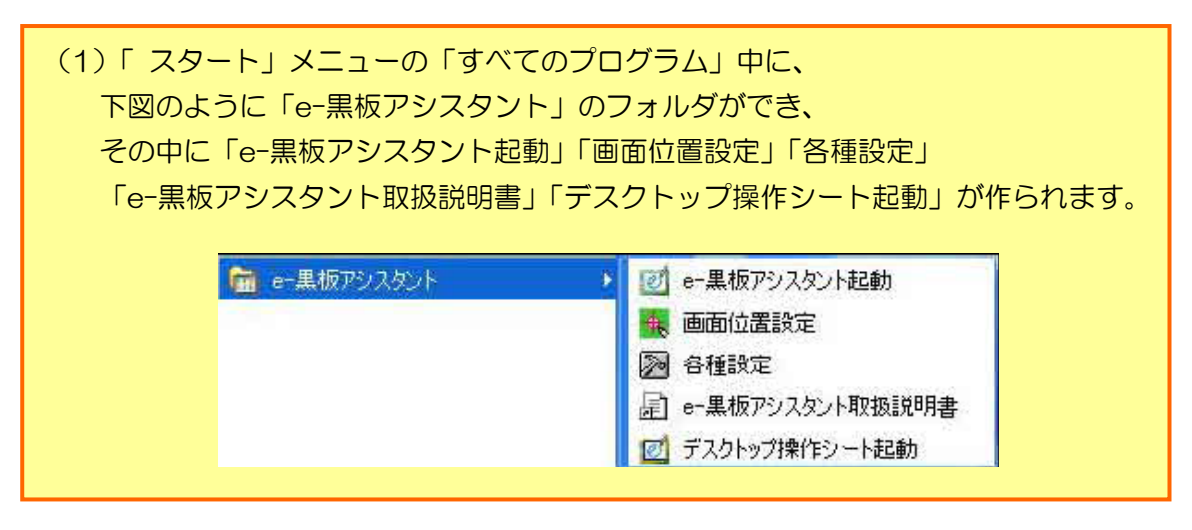

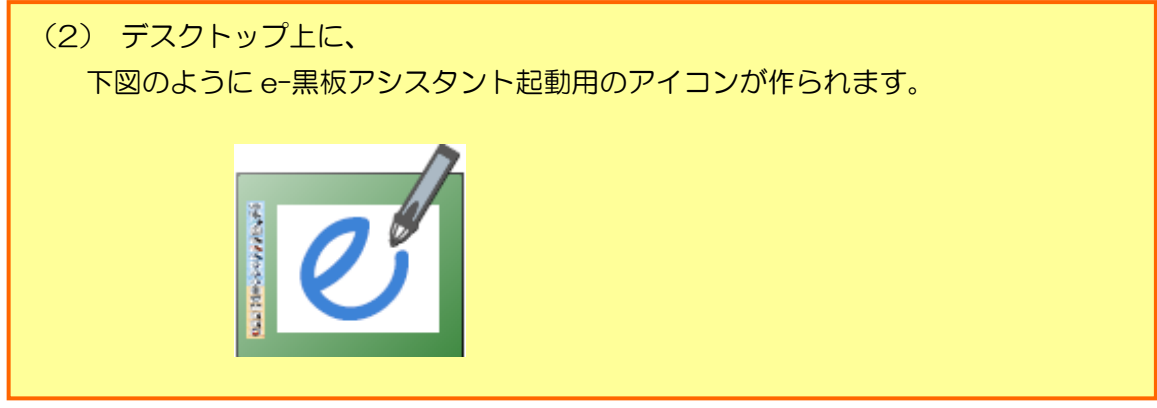

## 2 設置・準備

### 2-1 機器の準備

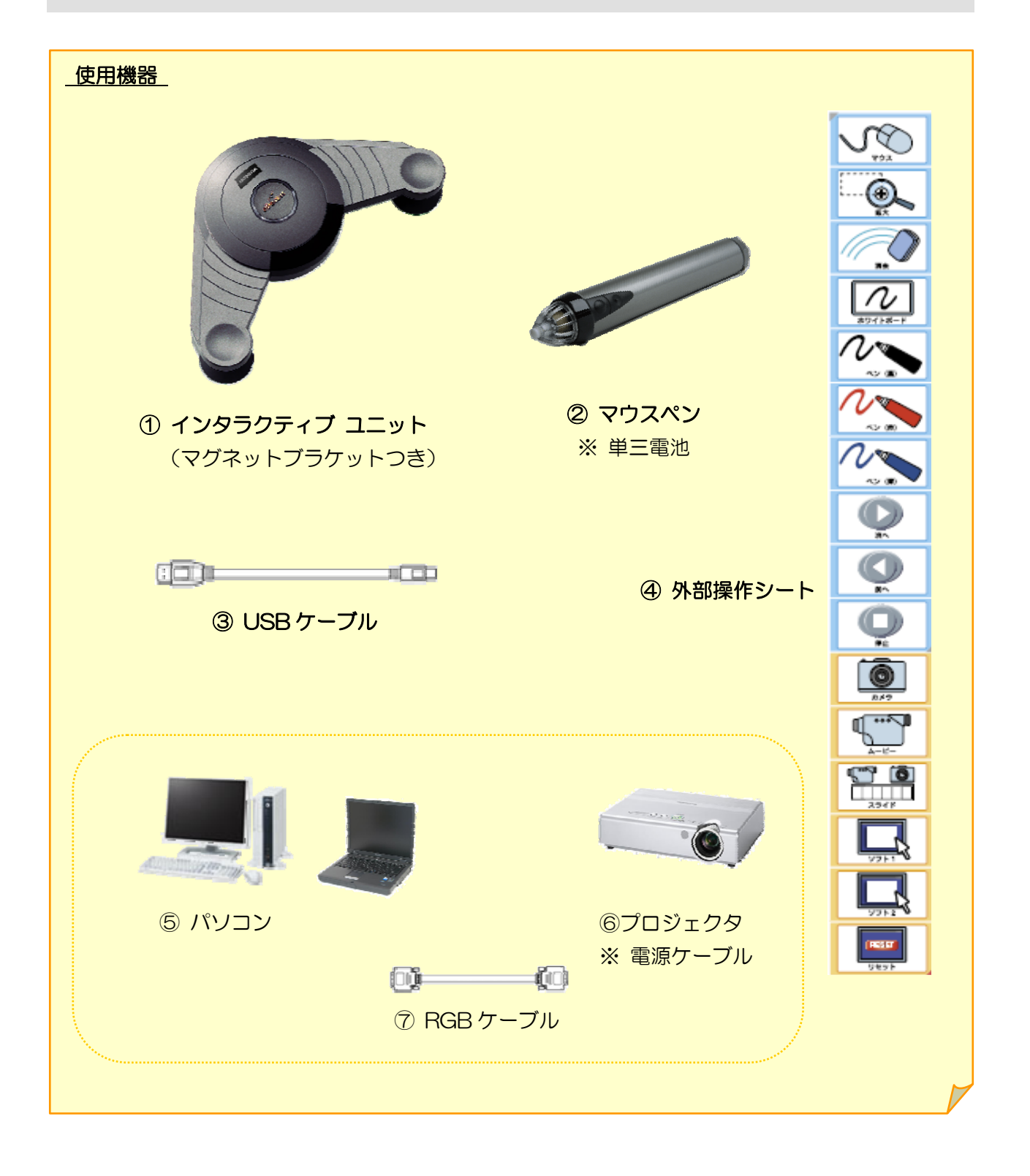

### 2-2 使い方の基本的な流れ

#### STEP1: インタラクティブユニットの設置・準備

- パソコンとプロジェクタを接続します。(パソコンの画面を投影します。)
- パソコンとユニットを接続します。
- 「e-黒板アシスタント」の外部操作シートをユニットの横部に貼り付けます。

#### 外部操作シート

黒板に貼り付ける操作ボタンを並べたシートで、「e-黒板アシスタント」の各機能をこのボタン をクリックすることで実行することができます。

「標準」(青色と黄色を組み合わせたシート)と「簡易」(青色のシート)の2種類の操作シートが あります。

#### ● 簡易操作シート

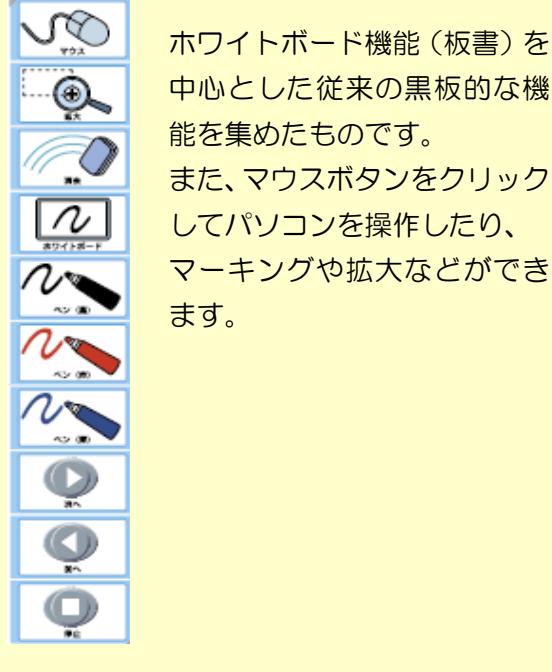

中心とした従来の黒板的な機 能を集めたものです。 また、マウスボタンをクリック してパソコンを操作したり、 マーキングや拡大などができ ます。

● 標準操作シート

3 簡易操作シートの機能に加え、 カメラ・ムービー・スライドな どのパソコン画面の記録再生機 能や、先生方が使いたいソフト N をボタンに登録し起動できる 機能を備えています。 Õ Ŏ Ö 0 **S** 

#### STEP2: 画面位置の設定

● 画面位置の設定(キャリブレーション)を行います。

#### 画面位置設定

パソコン画面とボード(黒板)上の位置とを対応させる操作です。 キャリブレーションと言います。使い始めや、ユニットやプロジェクタ、外部操作シートの位置が

変わった時に行います。

#### STEP3: 「e-黒板アシスタント」の起動

- ●「e-黒板アシスタント」プログラムを起動します。
  ※ 画面位置の設定を行うと、通常、自動起動しますので必要に応じて行ってください。
- ・ ボード(黒板)上から、パソコンを操作することができます
- ・ ペン機能を使って、ボード(黒板)上に書き込みができます。
- ・ 書かれた内容の保存(静止画・動画)ができます。

#### STEP4: 「e-黒板アシスタント」の終了

●「e-黒板アシスタント」プログラムを終了します。

### 2-3 設置・準備

#### STEP1: インタラクティブユニットの設置・準備

(1)「e-黒板アシスタント」をインストールしたパソコンと、プロジェクタ等の画面投影装置を接続 します。

<sup>(</sup>詳しくは、プロジェクタ等の取扱説明書中のパソコンとの接続方法に関する説明をご覧ください。)

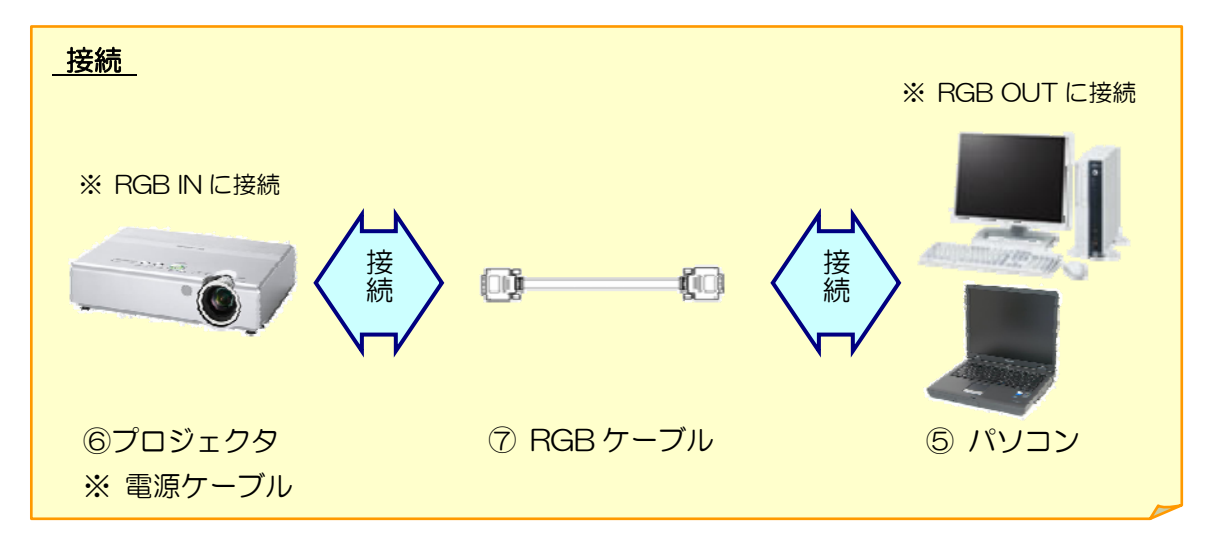

(2)「e-黒板アシスタント」をインストールしたパソコンと、ユニットを接続します。

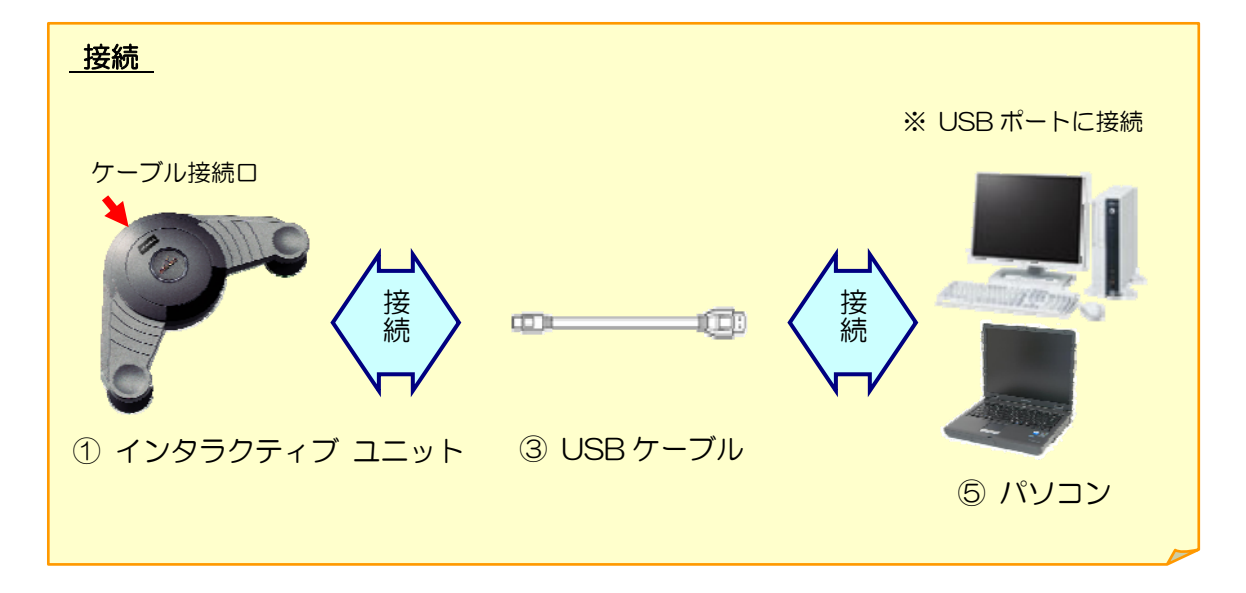

(3) 投影された映像の横部に、ユニットと「e-黒板アシスタント」外部操作シートを貼り付けます。

※ インタラクティブユニットの有効範囲(W1800×H1200mm)の中に外部操作シートを貼り 付け、パソコンの画面を投影してください。

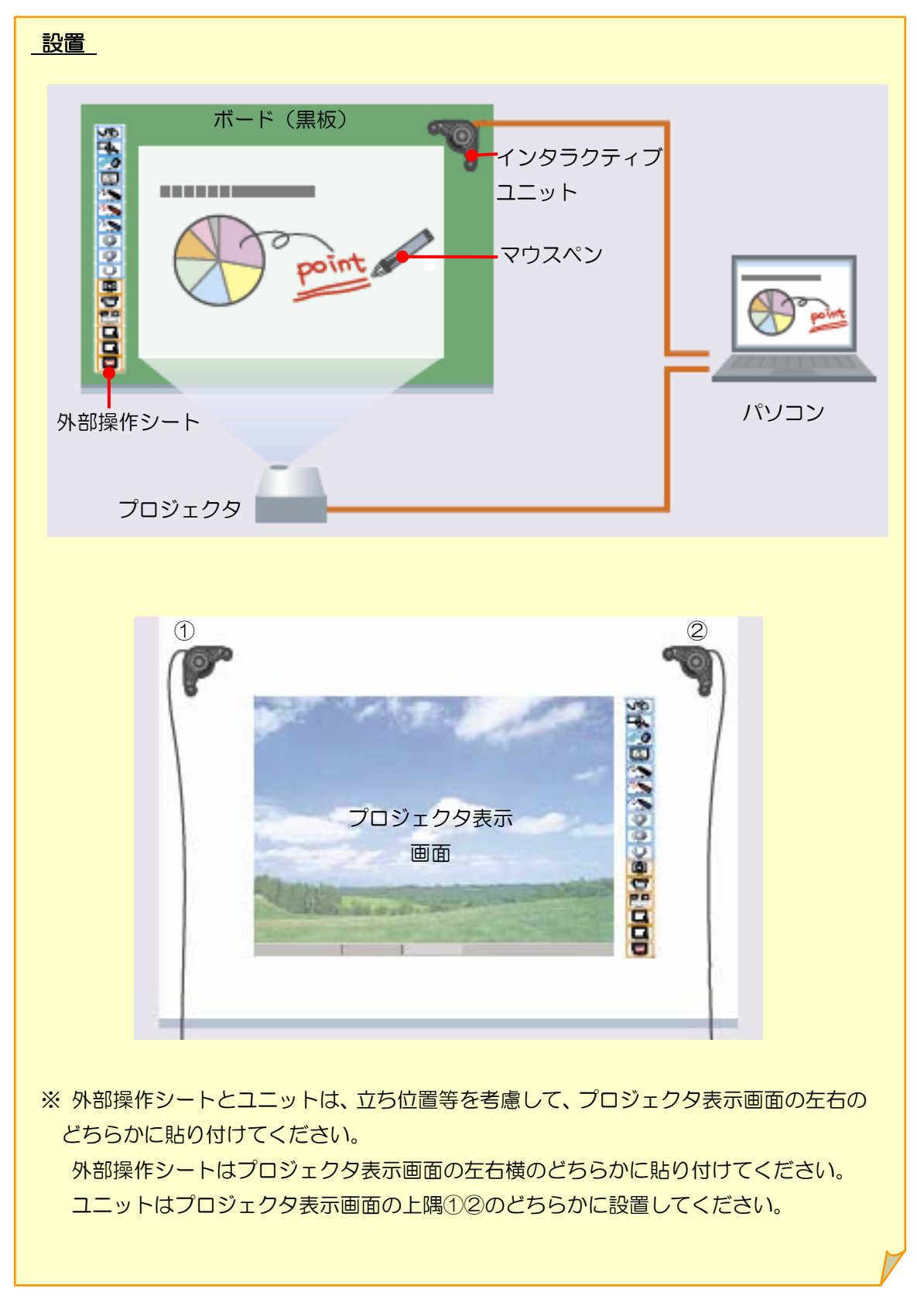

#### STEP2: 画面位置の設定

画面位置設定プログラムの起動を行いましょう。

(1)「e-黒板アシスタント」がインストールされたパソコンで次を実行します。「スタート」⇒「すべてのプログラム」⇒「e-黒板アシスタント」⇒「画面位置設定」

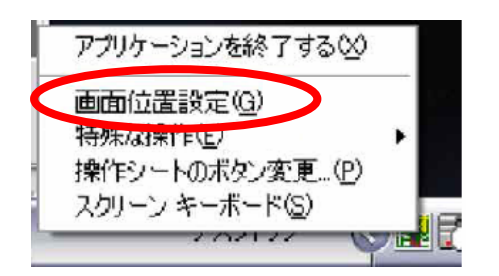

※「 e-黒板アシスタント」プログラムが 起動している状態であれば、左図のよう に、タスクトレイの「e-黒板アシスタント」 アイコンのクリックメニューから、 いつでも「画面位置設定」を行えます。

- ⇒ 〔eBeam キャリブレーション設定〕 ウィンドウが開きます。
- (2) 黒板に貼り付けた操作シートが
  「標準シート」「簡易シート」かのどちらかを確認して、
  該当する方をチェックしてください。

| キャリブレーショ<br>バラメータを設定 | ンを開始し<br>ミしてくださ(                               | ます。<br>, '6 |
|----------------------|------------------------------------------------|-------------|
| - 拂作シートの和<br>(・ 檀進シー | 11月日<br>「「「「「「」」の「「」」の「「」」の「「」」の「「」」の「「」」の「「」」 | 易シート        |
| -ボイント数               |                                                |             |
| X方向⊗:                | 3                                              | =           |
| Y方向①:                | 3                                              |             |
|                      | -                                              |             |

※ 画面上の位置を指定するポイント数は、 デフォルトでX 方向、Y 方向とも「3」に設定されており、 合計9箇所です。

- (3) 開始 ボタンをクリックします。
  - ⇒ 画面位置設定の画面が表示されます。 マウスペンを用意しておきましょう。

画面位置の指定を行いましょう。

下図のような画面位置設定の画面が表示されますので、画面位置の指定を行います。

- (1) プロジェクタの投影画像の中の赤い位置マークをマウスペンで押します。
- ※ 9点の場合、赤い位置マークは画面の左上から右下まで(図の丸数字の順で)移動します。 押す度に赤い位置マークが移っていくので、1つ1つ順番に押していきます。(①~⑨)

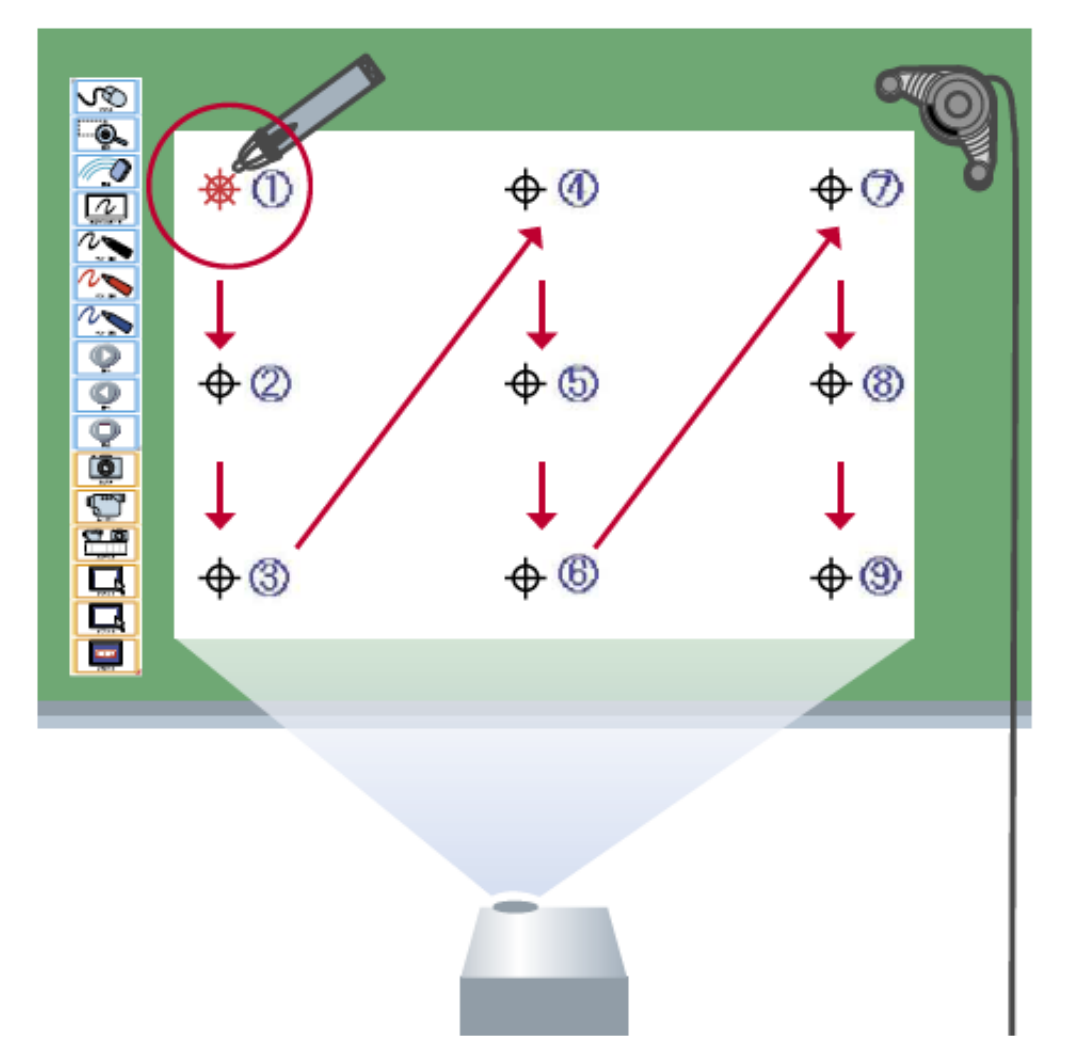

⇒ これで、投影された画像とパソコン画面の位置決め(キャリブレーション)が行なわれました。

#### ● 操作を 画面の位置決め(キャリブレーション)の途中でうまく指定できなかった時は、

パソコンのキーボードの [Back space] キーを押してください。このキーを押す度に、入力位置 を示す赤い位置マークが一つ前に戻ります。(ペンの中央ボタンでも可能です。)また、[ESC] キ ーで画面位置設定プログラムを終了させることができます。この場合、画面位置の設定は前の状態 に戻ります。

● ユニットが接続されていない等の理由で画面位置設定の画面に移行できない場合、

『eBeam との接続を確認してください。ESC キーを押すと終了します。』というメッセージが表示されます。ESC キーを押してプログラムを終了し、接続を確認してから、もう一度 「画面位置の設定-画面位置設定プログラムの起動」からやり直してください。

外部操作シート位置の指定を行いましょう。

画面位置の指定に続いて、「e-黒板アシスタント」外部操作シートの位置を指定します。
 (1) 画面中央に表示される指示に従い、外部操作シートの「左上の三角マーク」、 (→⑩)

(2) そして「右下の三角マーク」(→⑪)をマウスペンで押してください。

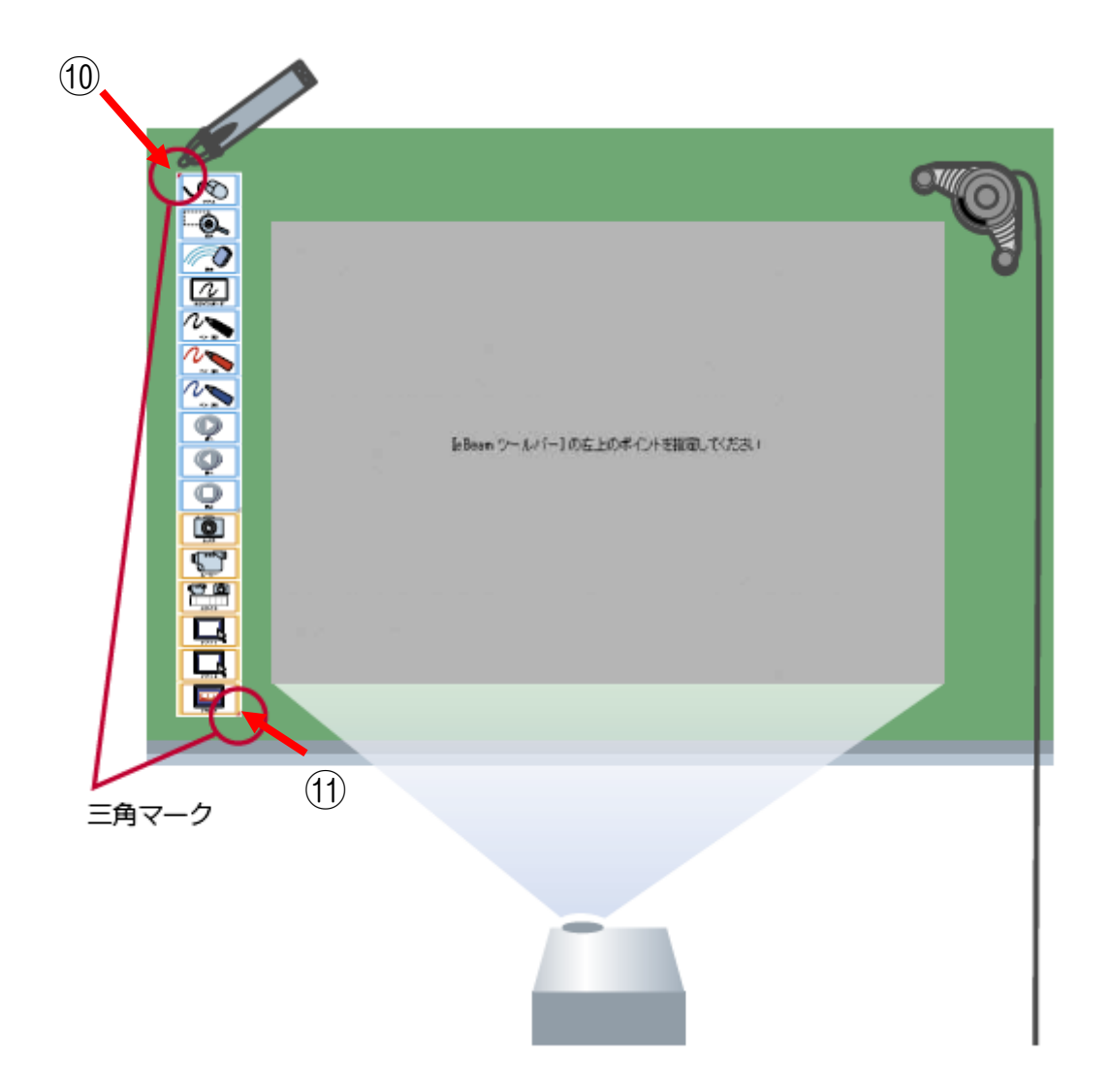

- ⇒ マウスペンでパソコンのクリックダブルクリック等の操作が、ボード(黒板)上で行えるよう になりました。
- ※ 通常、最初に画面位置設定を行った場合、設定終了と同時に自動的に「e-黒板アシスタント」 プログラムが起動します。 「e-黒板アシスタント」が起動していない場合は、「3-2 STEP:3」の操作を行ってください。

## 3 操作シートを使ってみよう

## 3-1 機能一覧

|                 | マウス ・・・・ このボタンを押すと、カーソルが通常のマウスカーソルに<br>なり、パソコンを操作できるようになります。                            |
|-----------------|-----------------------------------------------------------------------------------------|
|                 | 拡大 ・・・・・ このボタンを押すと、カーソルが に変わり、指定範囲<br>を拡大することができます。このボタンをもう一度押す<br>と、拡大表示は終了します。        |
| HA NO           | 消去 ・・・・・ このボタンを押すと、カーソルが 🔽 に変わり、ペンで書き込んだ内容を消去できます。                                      |
| #741+#-F        | ホワイトボード・ このボタンを押すと、スクリーン全面が自由な書き込みボ<br>ードになります。ツールバーも表示され、素材などが利用                       |
|                 | ペン(黒)<br>このボタンを押すと、パソコンのマウスカーソルが、に                                                      |
|                 | 変わり、パソコンの画面をマーキングできます。<br>ペン(赤)・・ また、マウスペンの中央ボタンを押しながら、このボタン<br>を押すと、太いペンになります。         |
|                 | ペン(青)                                                                                   |
| 20              | 次へ・・・・・ このボタンを押すと、<br>次の画面に切り替わります。 ・ホワイトボードの送り・戻し<br>送り・戻し                             |
|                 | 前へ・・・・・・ このボタンを押すと、<br>前の画面に切り替わります。 ・PowerPoint®スライドショーの<br>送り・戻し                      |
|                 | このボタンを押すと、各種操作を終了します。<br>停止 ・・・・・ (ホワイトボード・スライド・PowerPoint®スライドショー<br>マーキングモード・拡大)      |
| <u>ل</u>        | カメラ ・・・・ このボタンを押すと、その時のパソコン画面を所定のフォ<br>ルダに保存します。(ホワイトボードの画像を保存したい<br>場合もこちらをご利用ください。)   |
| A-6-            | ムービー ・・・ このボタンを押すと、パソコン画面の録画を開始します。<br>録画中にこのボタンを押すと録画を終了します。                           |
| 271F            | スライド ・・・ このボタンを押すと、スライド表示ウィンドウ(スライド<br>ビューア)が開き、「カメラ」および「ムービー」で保存<br>した静止画・動画を見ることができます |
| 72F1            | ソフト1                                                                                    |
| ¥77.52          | (登録方法は取り扱い説明書を参照ください。)                                                                  |
| RESET<br>Utry F | リセット ・・・ e-黒板アシスタントプログラムをリセット(再起動)<br>します。                                              |

### 3-2 「 e-黒板アシスタント」の起動

最初に画面位置設定を行った場合、設定終了と同時に自動的に「e-黒板アシスタント」プログラムが 起動します。

<u>「e-黒板アシスタント」が起動していない場合</u>または、手動で起動させる場合は、以下を実行して ください。

## STEP3: 「e-黒板アシスタント」の起動

(1) 以下のいずれかの方法で「e-黒板アシスタント」プログラムを起動します。

- ●デスクトップ上の「e-黒板アシスタント起動」アイコンをダブルクリックします。
- ●「スタート」メニューから「すべてのプログラム」→「e-黒板アシスタント」→「e-黒板アシ スタント起動」 をクリックします。

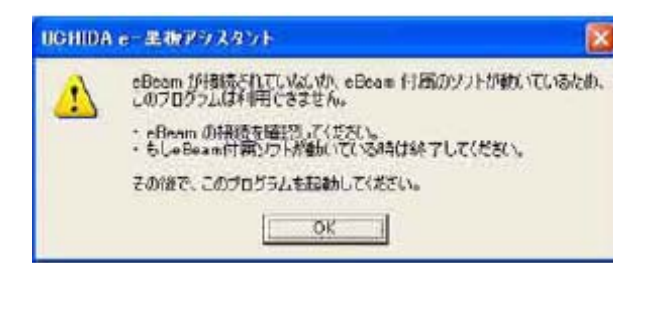

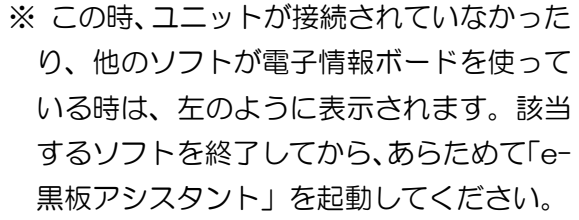

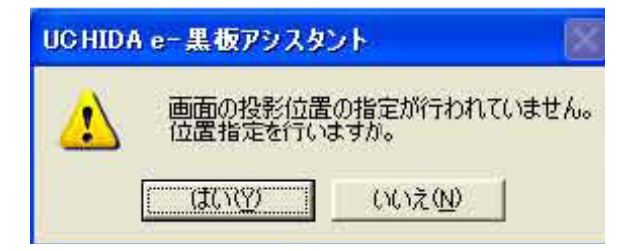

※また、初めて使う時に画面位置設定(キャ リブレーション)をせずに起動すると、左 のように表示されます。「はい」を押して、 画面の位置決め(キャリブレーション)を 行ってください。

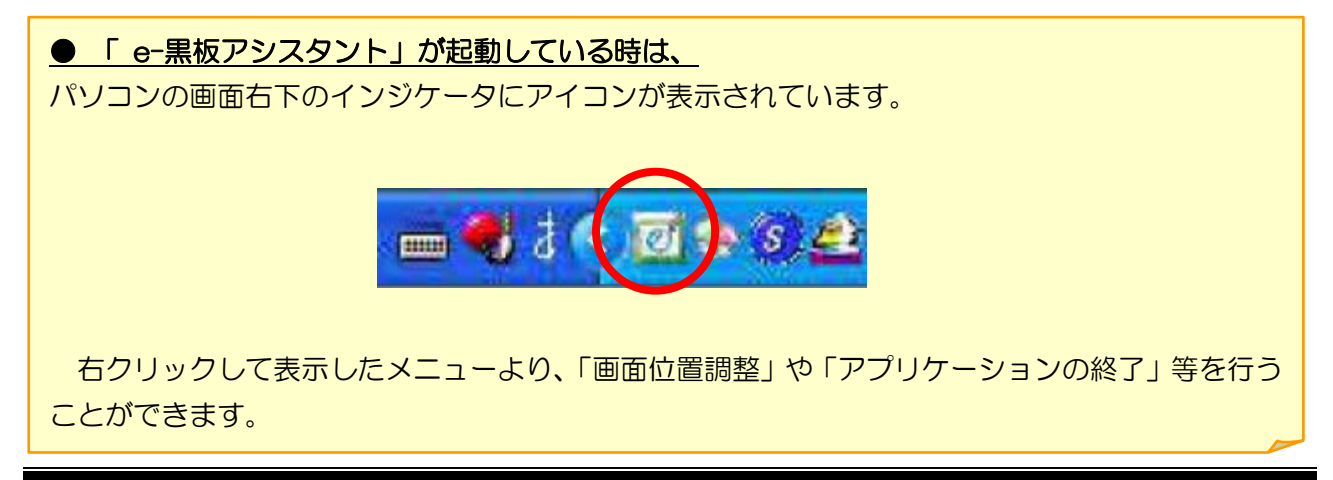

## MEMO

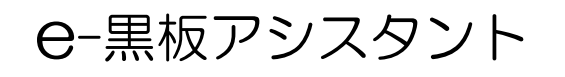

■ 本書に記載されている製品は一般に各社の登録商標または商標です。■